### 取引上手くん9のインストール時にエラーが表示される際の対処法

### $\sim$ Windows7 $\sim$

本ドキュメントは、Windows7のパソコンにおいて、取引上手くん9のインストールが正常にできなかった場合の対処法を まとめたものです。

なお、インストールの手順そのものにつきましては、別ドキュメント(取引上手くん9のインストール説明書」または 「about.pdf」)をご覧ください。

●「インストーラー(Setup.exe)を起動すると、Windows ユーザー名に全角が含まれている場合は、インストールできません」のエラーが出る。

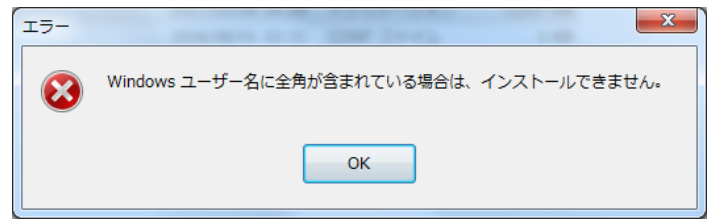

→半角の Windows ユーザーを追加してインストールします。

方法につきましては、2ページ~をご覧ください。

●インストールを進めていくと、「Failed to load SQL modules into the database cluster」というエラーが表示され、インストールが中断されてしまう

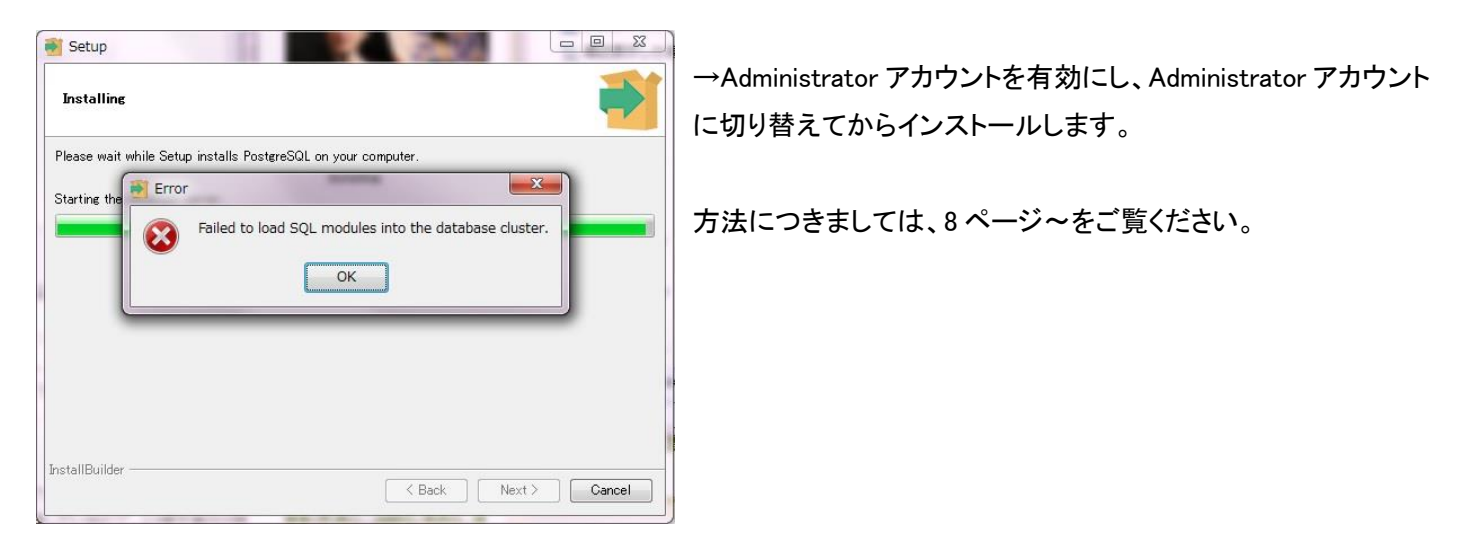

●「Windows ユーザー名に全角が含まれている場合は、インストールできません」のエラーが表示される

手順1

※管理者権限のある Windows ユーザーでログインした上で、以下の処理を行ってください。

左下のスタートボタンをクリックし、メニューが表示されましたら、「コントロールパネル」をクリックしてください。

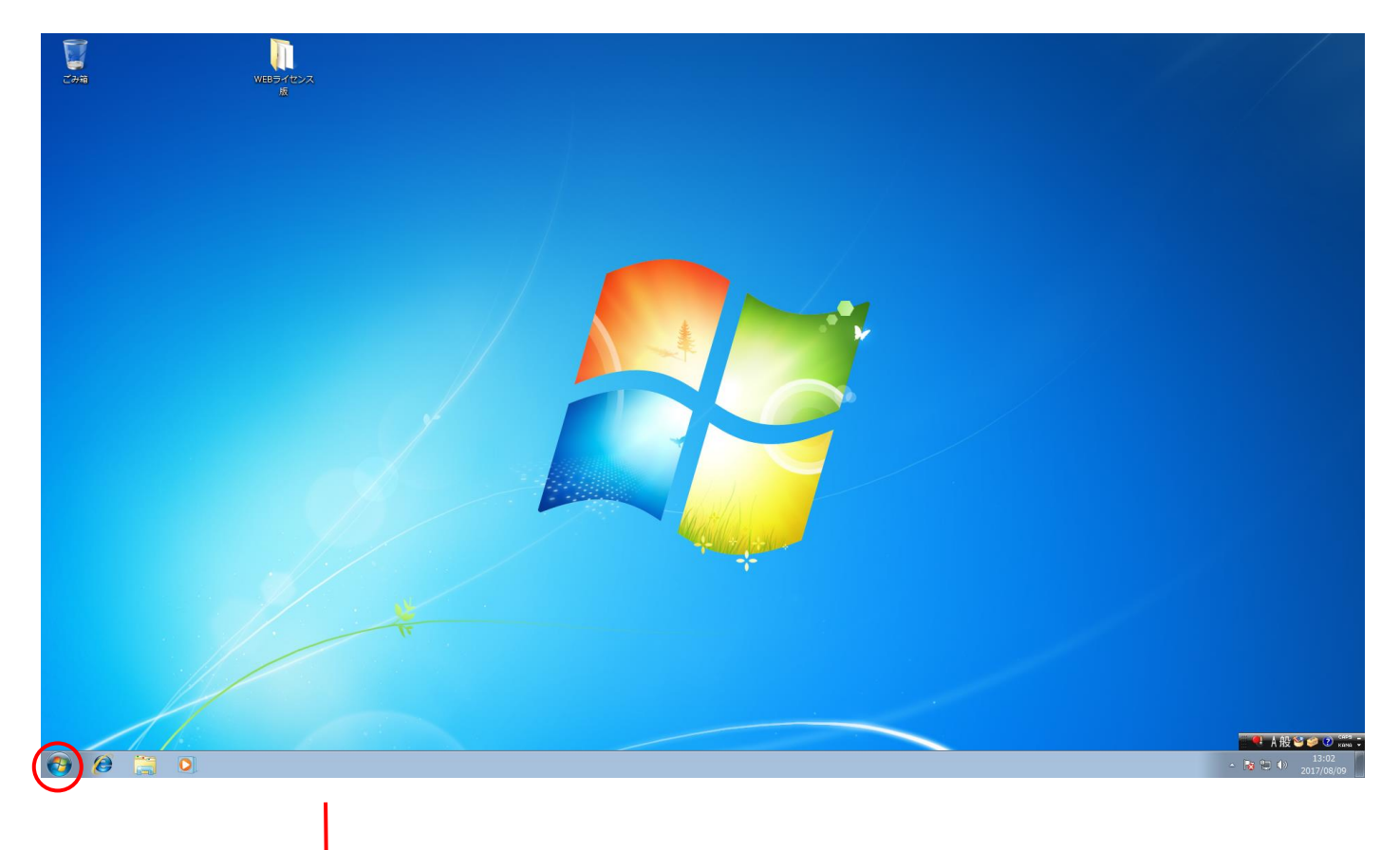

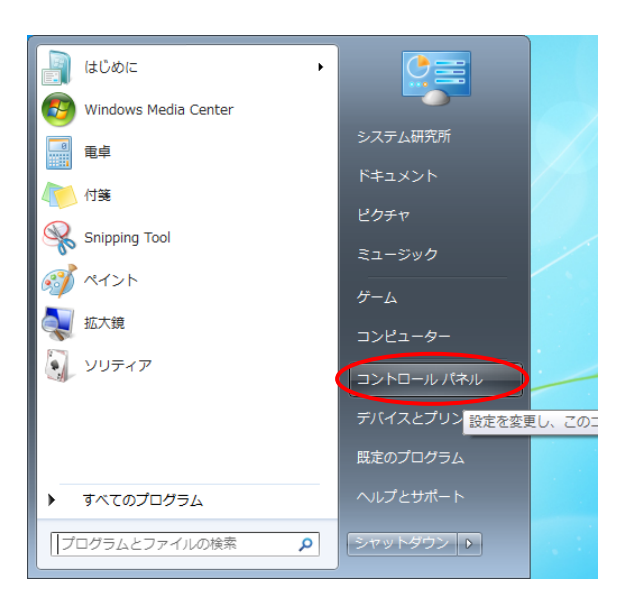

「ユーザーアカウントの追加または削除」をクリックしてください。

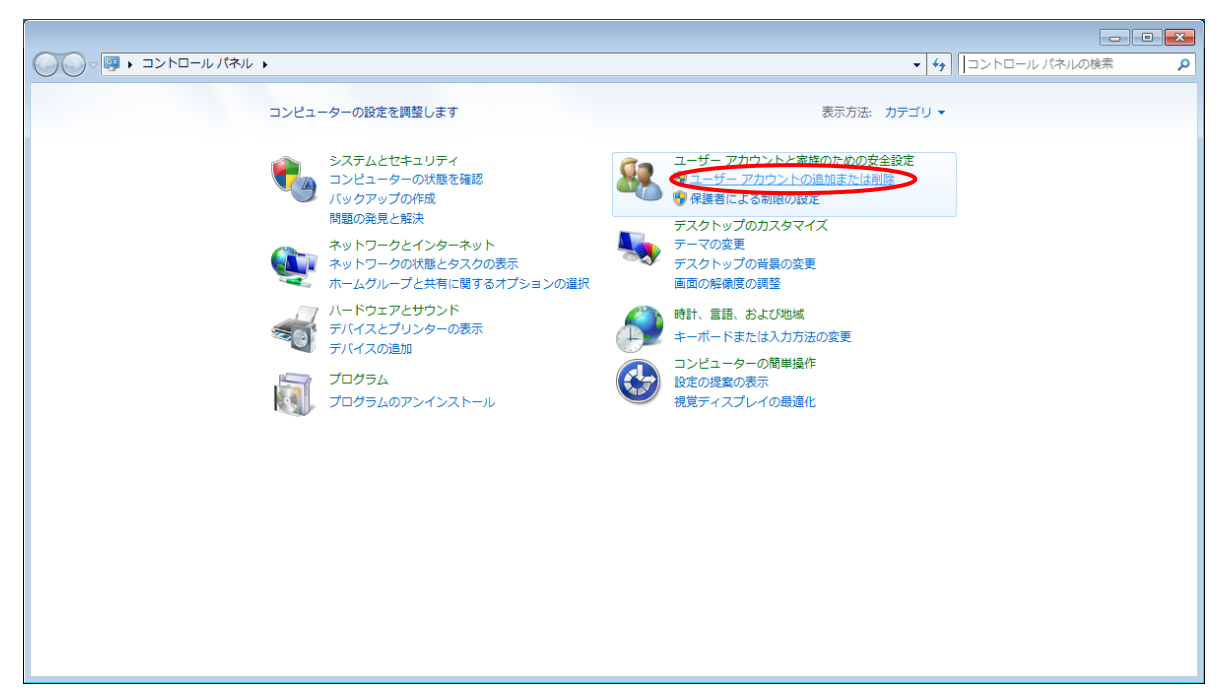

### 手順 3

「新しいアカウントの作成」をクリックしてください。

|                                                                    | _                 |   |
|--------------------------------------------------------------------|-------------------|---|
| ③ ● 🗶 🕨 コントロール パネル 🕨 ユーザー アカウントと家族のための安全設定 🕨 ユーザー アカウント 🕨 アカウントの管理 | ▼ 5 コントロール パネルの検索 | م |
| 変更するアカウントを選択してください                                                 |                   |   |
| システム研究所<br>Administrator                                           |                   |   |
| Guest<br>Guest アカウントはオフです                                          |                   |   |
|                                                                    |                   |   |
| 新しいアカウントの作成<br>ユーザー アカウントの説明                                       |                   |   |
| その他にできる項目                                                          |                   |   |
| ・ ・ ・ ・ ・ ・ ・ ・ ・ ・ ・ ・ ・ ・ ・ ・ ・ ・ ・                              |                   |   |
| メインのユーサー アカウントのページに移動                                              |                   |   |
|                                                                    |                   |   |
|                                                                    |                   |   |
|                                                                    |                   |   |
|                                                                    |                   |   |

「新しいアカウントの作成」画面で、一番上の入力フォームに、半角の英数のみから構成されたユーザー名を入力してく ださい(全角カナ、全角英数、全角スペース、漢字、機種依存文字などは使用しないでください)

また、ユーザー名の下の「標準ユーザー(S)」が選択されていますので、「管理者(A)」を選択しなおしてください。

ユーザー名の入力、「管理者」の選択が共にお済みになりましたら、右下の「アカウントの作成」ボタンを押してください。

| ◇◇◇◇◇◇◇◇◇◇◇◇◇◇◇◇◇◇◇◇◇◇◇◇◇◇◇◇◇◇◇◇◇◇◇◇                                                                                                    | <ul> <li>+ +</li> <li>コントロール パネルの</li> </ul> | 検索 🔎 |
|----------------------------------------------------------------------------------------------------|----------------------------------------------|------|
| アカウントに名前を付けて、アカウントの種類を選択します<br>入力された名前がようこそ画面と「スター」<br>「市れなね」user<br>の構築ユーザー(5)<br>種業アカウント ユーザーは、ほとんどのソフトウェアを使うことができ、他のユーザーやコンピューターのたまユリティに影響しないシステレー<br>のたまユリティに影響しないシステレー<br>で管理者」を選択<br>す。通<br>対数定によっては、他のユーザーに影響する変更を行う場合に、管理者は自分のパスワードを入力また<br>は確認するよう求められる場合があります。<br>すべてのアカウントを推力なパスワードで保護することを推奨します。<br>標業アカウントを推定する理由 |                                              |      |
| アカウントの作成 キャンセル                                                                                                    |                                              |      |

# 手順 5

追加したユーザーが一覧に表示されます。右上の×ボタンで、アカウントの管理画面を閉じてください。

|                                                      | <b>- 4</b> ∱ | コントロール パネルの検索 | 閉じ |
|------------------------------------------------------|--------------|---------------|----|
| 変更するアカウントを選択してください                                   | 1            |               |    |
| システム研究所<br>Administrator Administrator Administrator |              |               |    |
| sysken<br>Administrator Guest Guest アカウントはオフです       |              |               |    |
|                                                      |              |               |    |
|                                                      |              |               |    |
| 新しいアカウントの作成<br>ユーザー アカウントの説明                         |              |               |    |
|                                                      |              |               |    |
| その他にできる項目                                            |              |               |    |
| ●● 保護者による制限の設定                                       |              |               |    |
| メイプのユーリーアガウノドルページに移動                                 |              |               |    |
|                                                      |              |               |    |
|                                                      |              |               |    |
|                                                      |              |               |    |
|                                                      |              |               |    |

取引上手くんのインストーラフォルダが、デスクトップやマイドキュメントなどにある場合は、外付け HDD や USB メモリな どに移動させてください。

CD からのインストールの場合や、C:の中などにインストーラがある場合は、本手順は不要です。

※この後の手順でユーザーの切り替えを行いますが、デスクトップに置いたファイルは、ユーザーを切り替えると、表示されなくなってしまうため、上記のような手順が必要になります。

※取引上手くん 9 のミニ版の場合、「WEB ライセンス版」(体験版の場合は「体験版」)というフォルダが、インストールフォ ルダになります。

このフォルダごと、外付け機器に移動してください。インストール CD をご利用の場合は本手順は不要です。

|                                                                                                    |                                                                                                    | WEDTYEDA                                                       |               |                                                                                                    |         |          |
|----------------------------------------------------------------------------------------------------|----------------------------------------------------------------------------------------------------|----------------------------------------------------------------|---------------|----------------------------------------------------------------------------------------------------|---------|----------|
|                                                                                                    |                                                                                                    |                                                                |               |                                                                                                    |         |          |
|                                                                                                    | -9- •                                                                                                    |                                                                |               | <ul> <li>✓</li> <li>✓</li></ul> | ーターの検索  | <u>م</u> |
| 整理 ▼ システムのプロ                                                                                                    | コパティ プログラムのアンインストールと変更                                                                                                    | 更 ネットワーケドライブの割り当                                               | 行 コントロール パネルを | 開<                                                                                                    | •=<br>• |          |
| <ul> <li>★ お気に入り</li> <li>ダウンロード</li> <li>デスクトップ</li> <li>2010</li> <li>第 テスクトップ</li> <li>2017</li> <li>第 単立天した場所</li> <li>ドキュメント</li> <li>ビクチャ</li> <li>ビデオ</li> <li>シミュージック</li> <li>パーター</li> <li>ネットワーク</li> </ul> | <ul> <li>ハードディスクドライブ(2)<br/>ローカルディスク(C:)<br/>空音領域 49.1 GB/59.9 GB</li> <li>リムーパブル記憶域があるデパイス(2)<br/>フロッピーディスクドライブ<br/>(A:)</li> </ul> | HD-LCU3 (E:)<br>空き領域 1.50 TB/1.81 TB<br>2)<br>DVD RW ドライブ (D:) |               |                                                                                                    |         |          |
| WIN-COFMVE                                                                                                    | 3 <b>DOLV</b> ワークグルーブ: WORKGROUP<br>プロセッサ: Intel(R) Core(TM) i5                                                                      | メモリ: 2.00 GB<br>                                               |               |                                                                                                    |         |          |

現在起動しているソフトがありましたら、全て終了してください。

(本ドキュメントを、同じパソコンで読みながら進められている場合、大変お手数ですが、他のパソコンで開くか、本ドキュ メントを印刷してください)

続いて、左下の旗のマークをクリックし、「シャットダウン」の右側にある三角ボタンを押し、「ユーザーの切り替え」を選択 してください。(誤ってシャットダウンしてしまった場合は、起動し、次の手順に進んでください)

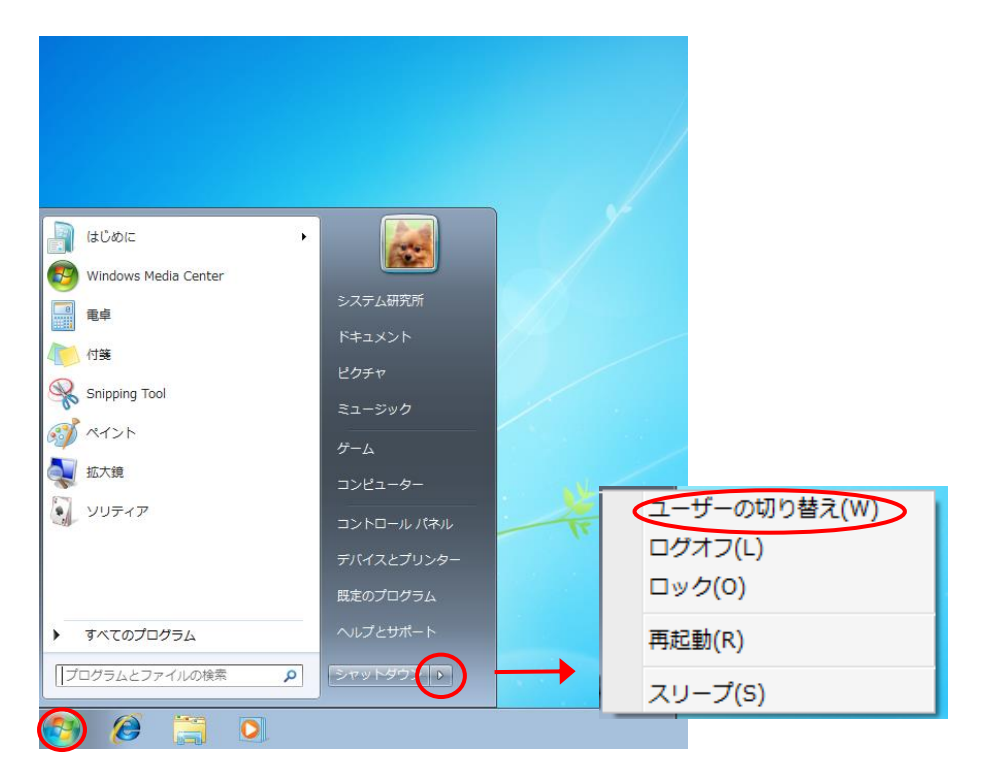

## 手順 8

起動時と同じ画面になります。先ほど新規で作成したユーザー名を選択してください。選択後、初期処理が行われますので、操作可能になるまで少々お時間がかかります。

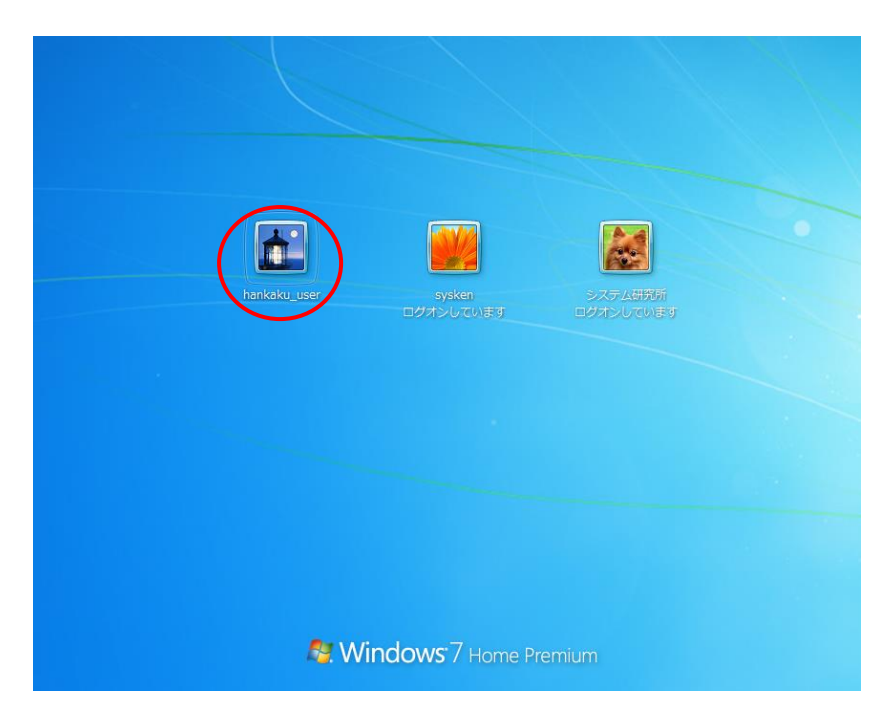

デスクトップが表示され、操作が可能になりましたら、インストール CD がある場合は CD をパソコンに挿入してください。 手順 6 でインストールフォルダを外付け HDD などに移動していた場合は、外付けを接続の上、インストールフォルダを開 いてください。

「Web ライセンス版」フォルダもしくはインストール CD 内の「Setup」または「Setup.exe」をダブルクリックし、取引上手くん 9 のインストールを開始してください。

(インストールの手順につきましては、別紙「取引上手くん9のインストール説明書」または「about.pdf」をご参照ください。 体験版の場合は、「手順書」のページをご覧ください)

|                                    |                           |                        |           |          |                                              | - × |
|------------------------------------|---------------------------|------------------------|-----------|----------|----------------------------------------------|-----|
| G     マ     マ     マ     ・     コンピュ | Lーター → HD-LCU3 (E:) → WEB | ライセンス版 🕨               |           |          | <ul> <li>✓ </li> <li>WEBライセンス版の検索</li> </ul> | ٩   |
| 整理 ▼ 🔤 開く                          | 書き込む 新しいフォルダー             |                        |           |          | 8= 🗸 🗖                                       |     |
| ☆ お気に入り                            | 名前                        | 更新日時                   | 種類        | サイズ      |                                              |     |
| 📔 ダウンロード                           | 📔 hermes                  | 2017/08/08 16:23       | ファイル フォル… |          |                                              |     |
| ■ デスクトップ                           | licence                   | 2017/08/08 16:25       | ファイル フォル… |          |                                              |     |
| ◎ 最近表示した場所                         | 鷆 manual                  | 2017/08/08 16:26       | ファイル フォル  |          |                                              |     |
|                                    | 鷆 postgresql              | 2017/08/08 16:26       | ファイル フォル… |          |                                              |     |
| == ノブニリ                            | 퉬 サンプルデータ                 | 2017/08/08 16:27       | ファイル フォル… |          |                                              |     |
|                                    | autorun                   | 2008/05/30 14:20       | セットアップ情報  | 1 KB     |                                              |     |
|                                    | S msvcr100.dll            | 2010/03/18 9:15        | アプリケーショ   | 753 KB   |                                              |     |
| 📔 ピクチャ                             | Ci Setup                  | 2017/05/24 9:53        | アプリケーション  | 3,061 KB |                                              |     |
| 🔛 ビデオ                              | SetupFiles.conf           | 2016/09/12 14:47       | CONF ファイル | 1 KB     |                                              |     |
| 👌 ミュージック                           | vcredist_x86              | 2016/09/30 9:56        | アプリケーション  | 6,354 KB |                                              |     |
|                                    | S zlib1.dll               | 2012/05/10 23:52       | アプリケーショ   | 65 KB    |                                              |     |
| 🌉 コンピューター                          | 🗑 招き猫                     | 2007/04/10 14:57       | アイコン      | 1 KB     |                                              |     |
|                                    |                           |                        |           |          |                                              |     |
| 🖣 ネットワーク                           |                           |                        |           |          |                                              |     |
|                                    |                           |                        |           |          |                                              |     |
|                                    |                           |                        |           |          |                                              |     |
|                                    |                           |                        |           |          |                                              |     |
|                                    |                           |                        |           |          |                                              |     |
|                                    |                           |                        |           |          |                                              |     |
|                                    |                           |                        |           |          |                                              |     |
|                                    |                           |                        |           |          |                                              |     |
|                                    |                           |                        |           |          |                                              |     |
| Setup                              | 更新日時: 2017/05/24 9:53     | 作成日時: 2017/08/08 16:18 |           |          |                                              |     |
| アプリケーショ                            | ョン サイズ: 2.98 MB           |                        |           |          |                                              |     |
|                                    |                           |                        |           |          |                                              |     |

※本手順を行っても、エラーが表示されてインストールできない場合、お手数ですが、販売店もしくは販売代理店にお問い合わせください。

### 手順 10

「取引上手くん 9 をインストールしました」のメッセージが表示され、デスクトップ 上に招き猫のアイコンが作成されれば、インストールは完了です。

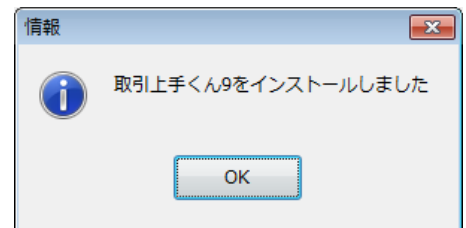

インストールが成功した後は、元のユーザー(全角ユーザー)にログインしなおして取引上手くん9を お使いいただいても構いません。

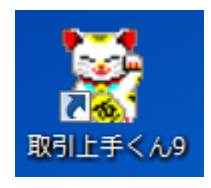

# ●インストールの途中に「Failed to load SQL modules into the database cluster」という エラーメッセージが表示されて完了できない

# 手順1

※パソコン起動直後のユーザー選択時に、Administrator というユーザーが既に表示されている場合は、手順 1~6 は行わず、手順 7 まで進んでください。

※管理者権限のある Windows ユーザーでログインした上で、以下の処理を行ってください。

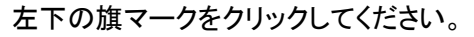

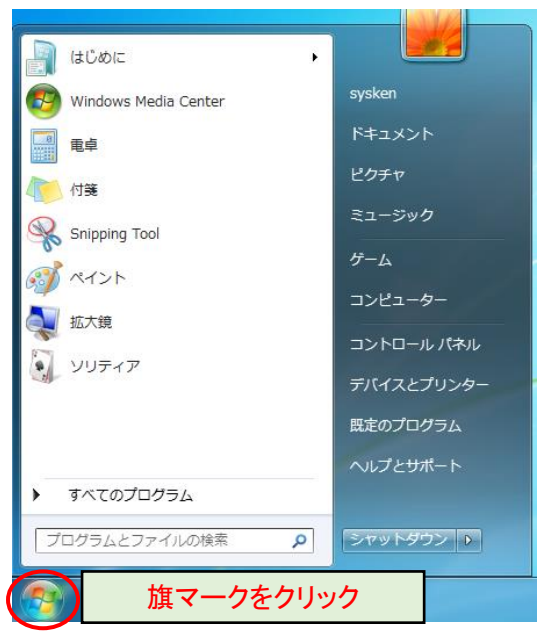

# 手順 2

「プログラムとファイルの検索」の入力欄に、半角で cmd と入力してください(Enter キーは押さないでください)。 (一文字入力するごとに、画面が切り替わります)

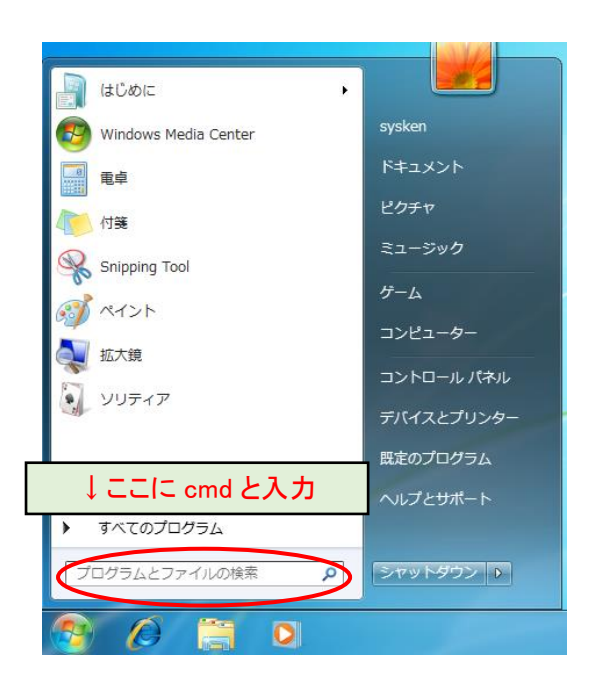

cmdというプログラムのマークが表示されますので、それを<mark>右クリック</mark>してください。 表示されたメニューから「管理者として実行」を選択してください。

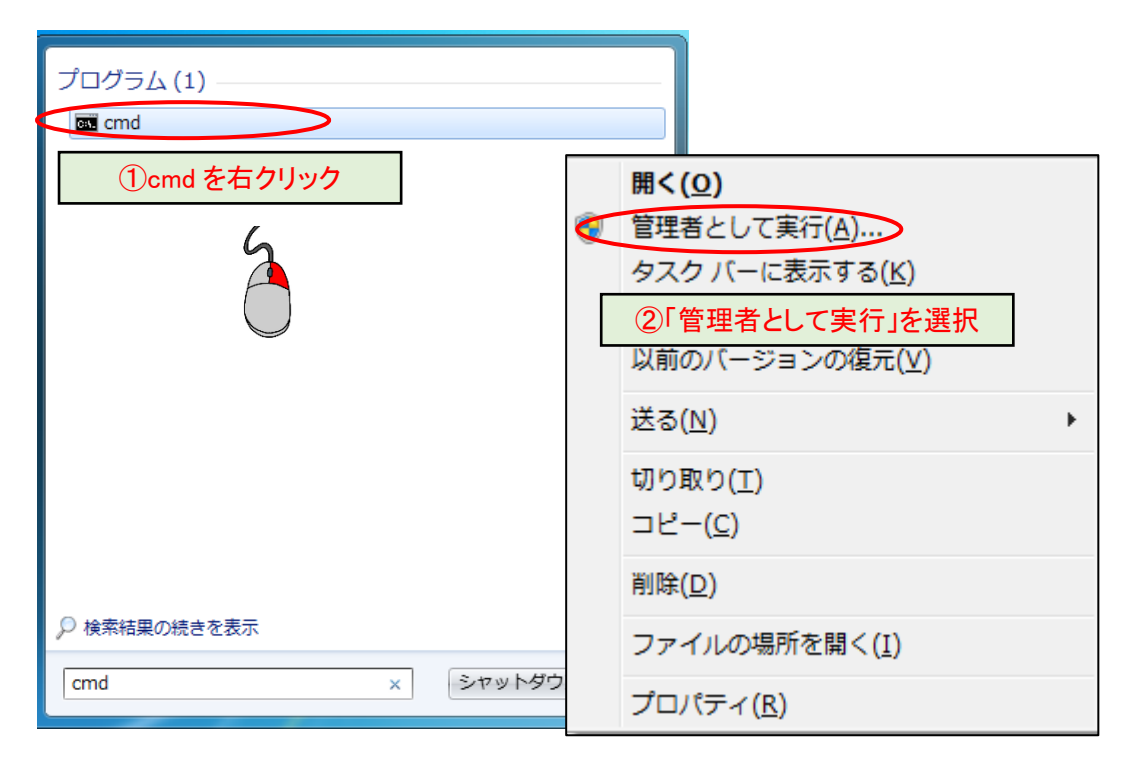

# 手順 4

図のようなメッセージが表示されましたら「はい」を選択してください(表示されないこともあります)。

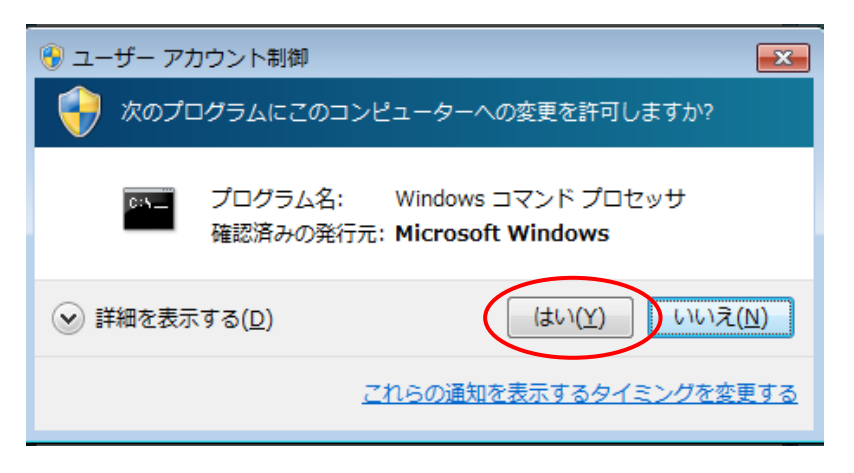

下図のような黒い画面(コマンドプロンプト)が表示されます。

カーソルが点滅している箇所から、以下のコマンドを入力してください。

### net user Administrator /active:yes

その後、Enter キーを押してください。

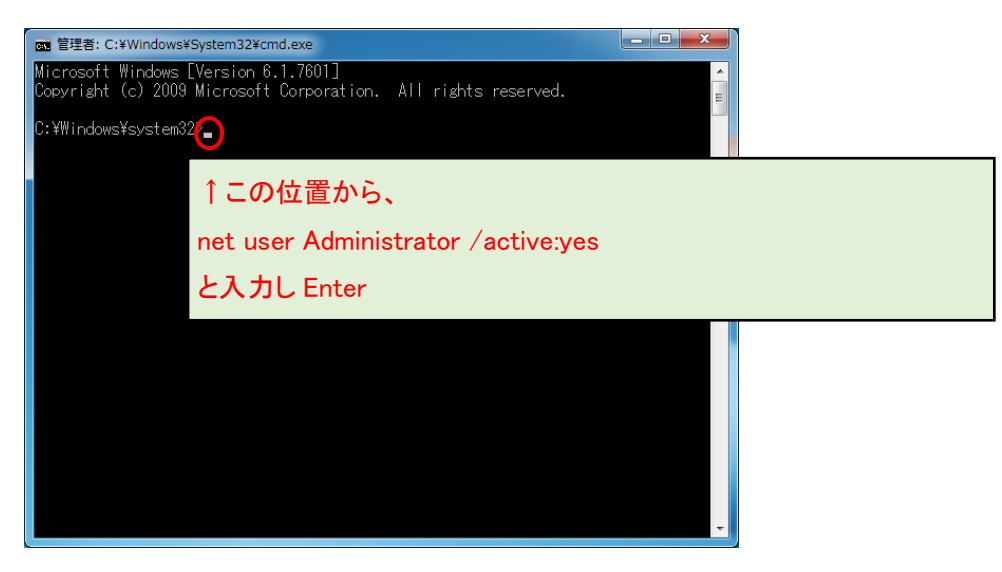

※Administrator の先頭が大文字の A であることにご注意ください。また、Administrator と/の間に半角スペースが必須です。:はセミコロンでなく、コロンです。

| 國 管理者: C:¥Windows¥System32¥cmd.exe                                                                     |  |
|----------------------------------------------------------------------------------------------------|--|
| Microsoft Windows [Version 6.1.7601]<br>Copyright (c) 2009 Microsoft Corporation. All rights reserved. |  |
| C:¥Windows¥system32>net user Administrator /active:yes_                                                |  |

## 手順 6

「コマンドは正常に終了しました。」と表示さ れましたら、右上の×ボタンで黒い画面を 閉じてください。

何も表示されなかったり、エラーメッセージ が出る場合・・・

- ・コマンドのつづりが間違っている
- ・半角スペースがない

・または、「手順 1」で「管理者」として実行していない

等の原因が考えられますので、今一度ご確 認ください。

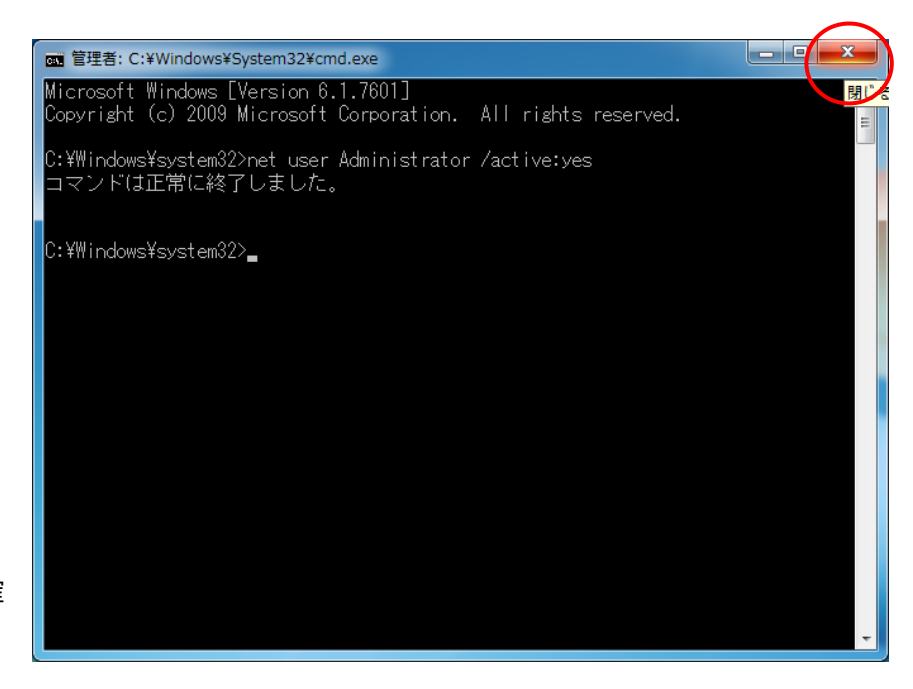

取引上手くんのインストーラフォルダが、デスクトップやマイドキュメントなどにある場合は、外付け HDD や USB メモリな どに移動させてください。

CD からのインストールの場合や、C:の中などにインストーラがある場合は、本手順は不要です。

※この後の手順でユーザーの切り替えを行いますが、デスクトップに置いたファイルは、ユーザーを切り替えると、表示されなくなってしまうため、上記のような手順が必要になります。

※取引上手くん 9 のミニ版の場合、「WEB ライセンス版」(体験版の場合は「体験版」)というフォルダが、インストールフォ ルダになります。

このフォルダごと、外付け機器に移動してください。インストール CD をご利用の場合は本手順は不要です。

|                                                                                                    | (                                                                                                    | WEB7-/tz>X                           |              |  |
|----------------------------------------------------------------------------------------------------|----------------------------------------------------------------------------------------------------|--------------------------------------|--------------|--|
|                                                                                                    | プログラムのアンインストールと交車                                                                                     | ネットワートドライブの割り当て                      | コントロールパネルを聞く |  |
| <ul> <li>★ お気に入り</li> <li>♪/(-1)</li> <li>♪ グランロード</li> <li>〒 デスクトップ</li> <li>※ 単立表示した場所</li> <li>♪ リムー</li> <li>※ ブラリ</li> <li>※ ドキュメント</li> <li>※ ビクテヤ</li> <li>※ ビクテヤ</li> <li>※ ビクテヤ</li> <li>※ ミュージック</li> <li>※ コンピューター</li> <li>※ ネットワーク</li> </ul> | ディスクドライブ (2)<br>ローカルティスク(C:)<br>空き領域 49.1 GB/59.9 GB<br>-)(ブル記憶域があるデ)パイス (2)<br>フロッピーディスクドライブ<br>(A:) | HD-LCU3 (E:)<br>空き領域 1.50 TB/1.81 TB | )            |  |
| WIN-COFMVEJDOLV                                                                                                    | フークグルーブ: WORKGROUP メ<br>プロセッサ: Intel(R) Core(TM) i5                                                   | ×モリ: 2.00 GB                         |              |  |

現在起動しているソフトがありましたら、全て終了してください。

(本ドキュメントを、同じパソコンで読みながら進められている場合、大変お手数ですが、他のパソコンで開くか、本ドキュ メントを印刷してください)

続いて、左下の旗のマークをクリックし、「シャットダウン」の右側にある三角ボタンを押し、「ユーザーの切り替え」を選択 してください。(誤ってシャットダウンしてしまった場合は、起動し、次の手順に進んでください)

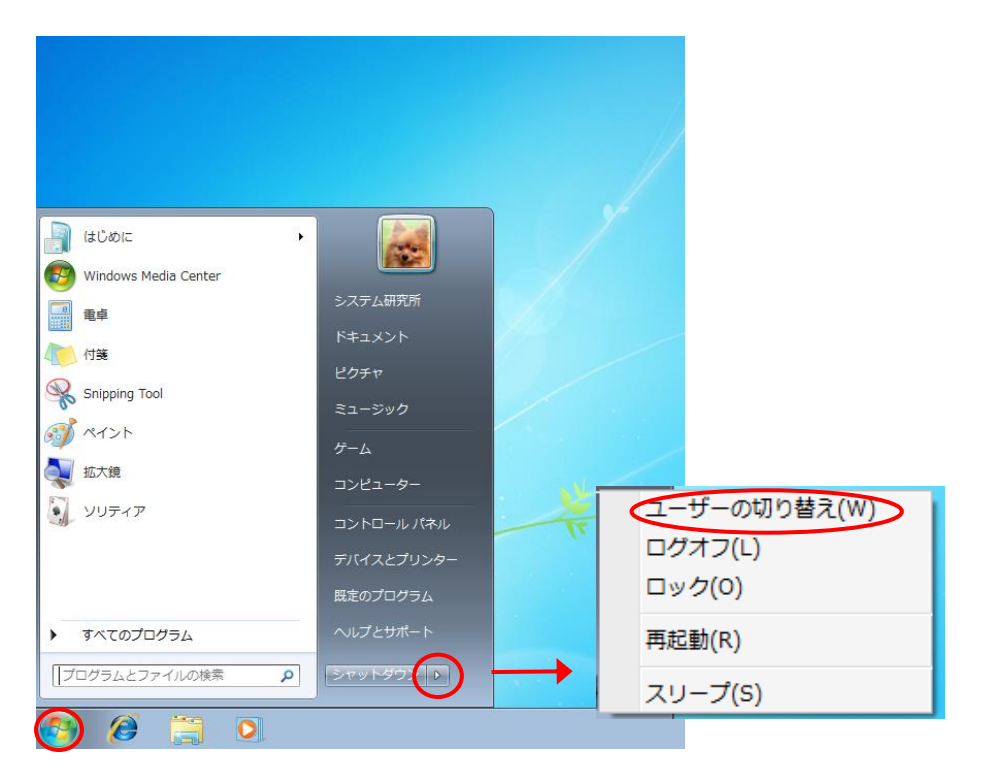

## 手順 9

起動時と同じ画面になります。Administratorというユーザーアカウントが新たに表示されていますので、それをクリックしてください。

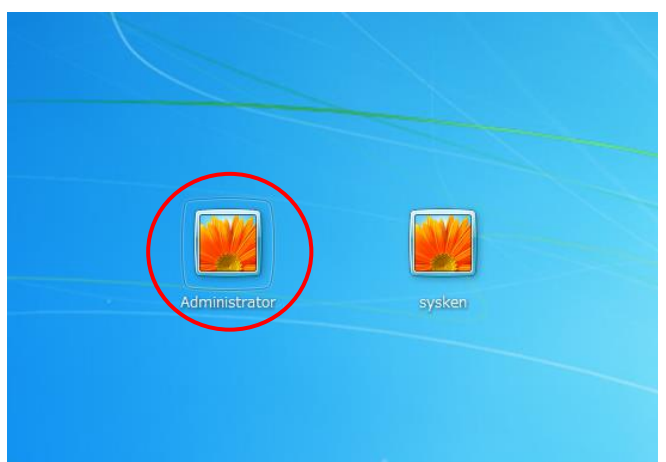

※パスワードを求められる場合は、Administratorのパスワードもご入力してください。

お分かりにならない場合は、お客様のパソコンに Administrator のパスワードを設定したご担当の方がいらっしゃるはず ですので、その方にお尋ねください(Administrator のパスワードを弊社にお問い合わせいただいても、お調べする手段 はありません)。

デスクトップが表示され、操作が可能になりましたら、インストール CD がある場合は CD をパソコンに挿入してください。 手順 7 でインストールフォルダを外付け HDD などに移動していた場合は、外付けを接続の上、インストールフォルダを開 いてください。

「Web ライセンス版」フォルダ(または「体験版」フォルダ)もしくはインストール CD 内の「Setup」または「Setup.exe」をダブ ルクリックし、取引上手くん 9 のインストールを開始してください。

(インストールの手順につきましては、別紙「取引上手くん9のインストール説明書」または「about.pdf」をご参照ください。 体験版の場合は、「手順書」のページをご覧ください)

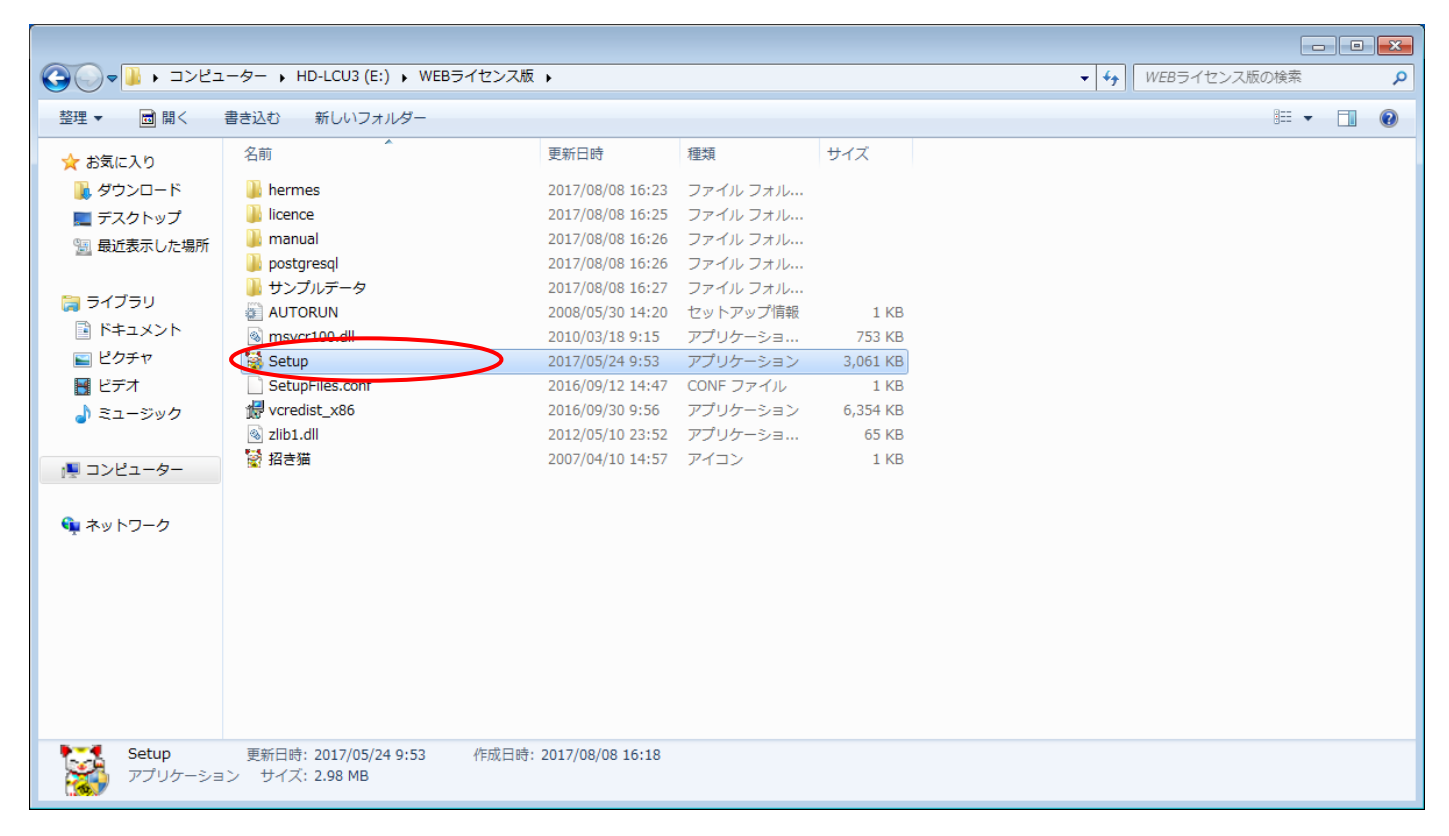

※本手順を行っても、エラーが表示されてインストールできない場合、お手数ですが、販売店もしくは販売代理店にお問い合わせください。

#### 手順 11

「取引上手くん 9 をインストールしました」のメッセージが表示され、デスクトップ 上に招き猫のアイコンが作成されれば、インストールは完了です。

次に、今回表示させた Administrator というユーザーアカウントを、非表示に戻 す作業を行います(今後も Administrator アカウントがログイン時に表示されて も問題ない場合および、元々Administrator が表示されて いた場合は、この後の手順は行う必要はございません)。

| 情報 | <b>X</b>           |
|----|--------------------|
| 1  | 取引上手くん9をインストールしました |
|    | ОК                 |

手順 1~4と同様に、コマンドプロンプト(黒い画面)を開いてください。

カーソルが点滅している箇所から、以下のコマンドを入力してください。

net user Administrator /active:no

# 入力しましたら、Enter キーを押してください。

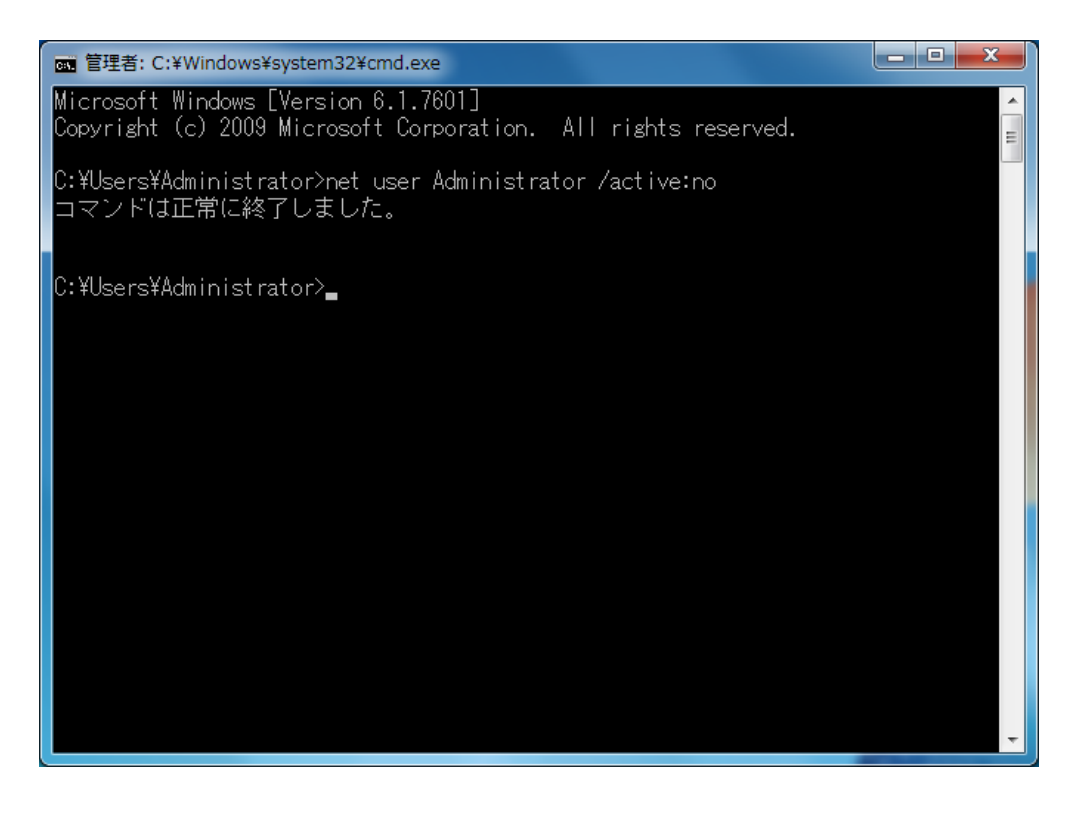

「コマンドが正常に終了しました」と表示されましたら、×ボタンでこの画面を閉じてください。 以上で、Window7 でインストール時にエラーが起きた場合のインストールは完了となります。 元のユーザーに切り替えていただき、取引上手くん9をご利用いただけます。